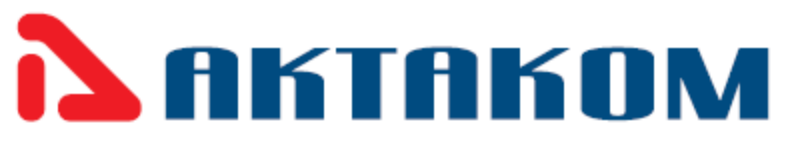

Using either the CD that comes with your equipment or if you downloaded an installation file from our website please note, that this is correct procedure to install and use the AKTAKOM ACM-2056 or ACM-2353 clamp meter application software.

1. Setting up the Driver in your PC. Please do not connect the USB device yet.

The driver will allow your computer to recognize the USB or USB wireless device so you can communicate in both directions using the AKTAKOM application software.

AKTAKOM ACM-2056 or ACM-2353 driver installs:

Double click the CP210x\_VCP\_Win\_XP\_S2K3\_Vista\_7.exe driver file.

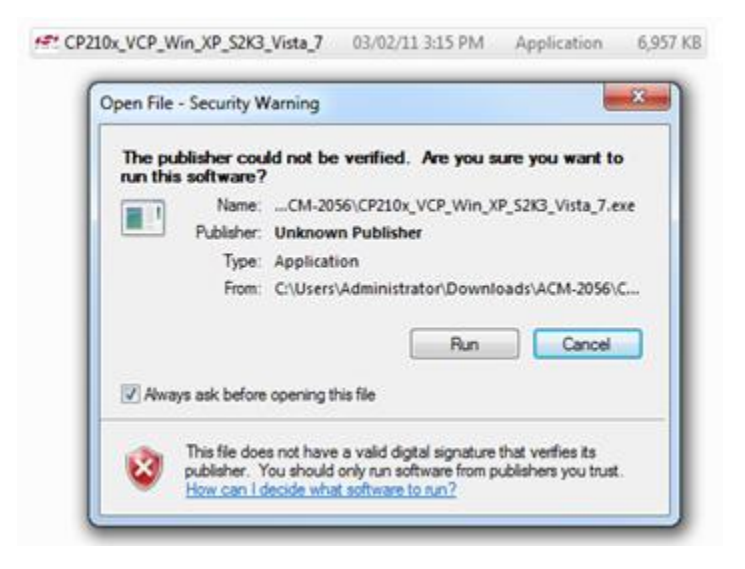

Now click to run the driver in to your computer then NEXT and please agree with the end user license agreement.

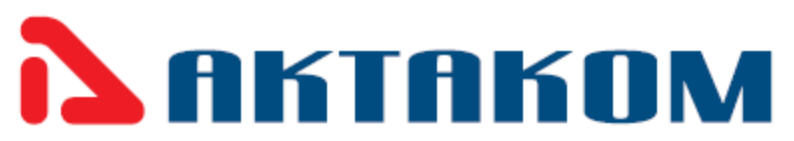

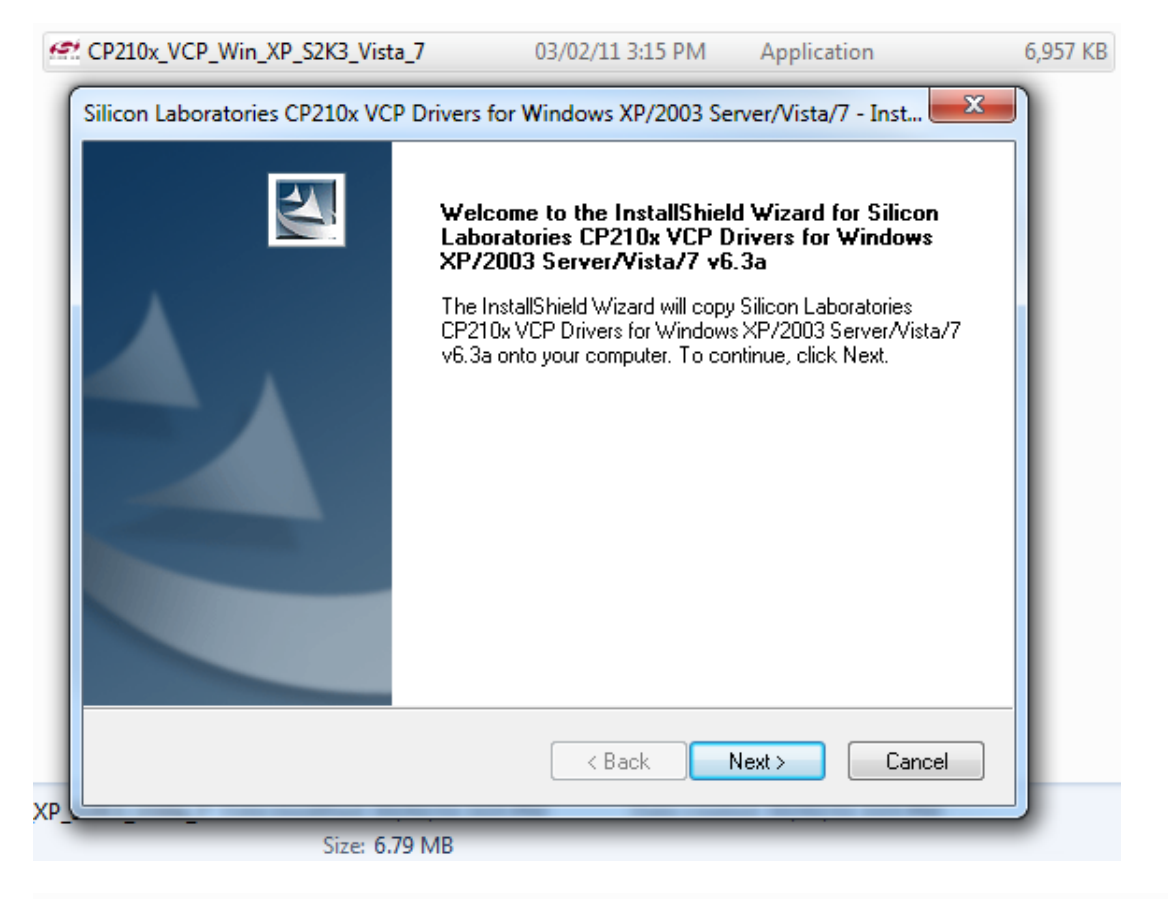

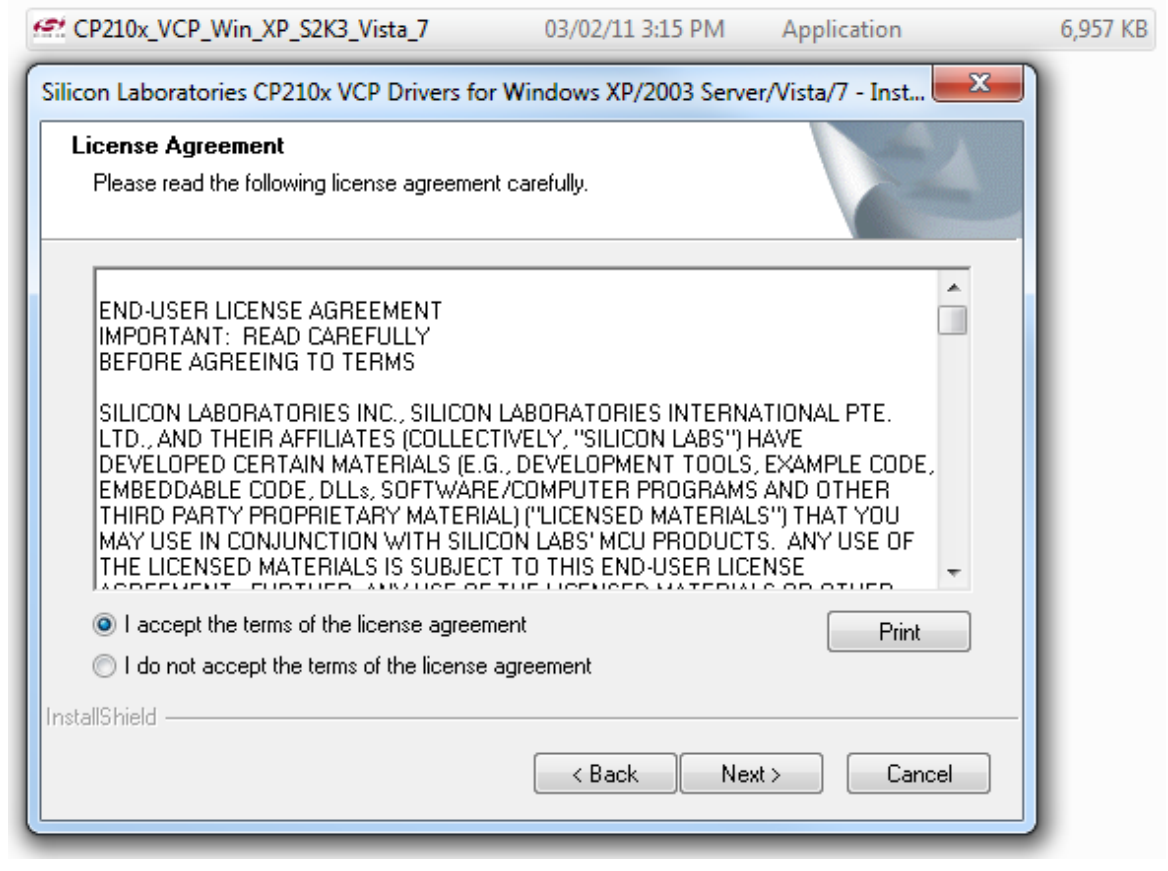

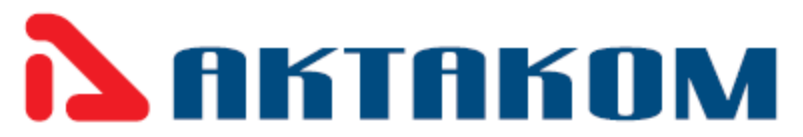

| CP210x_VCP_Win_XP_S2K3_Vista_7                                                                 | 03/02/11 3:15 PM                | Application         | 6,       |
|------------------------------------------------------------------------------------------------|---------------------------------|---------------------|----------|
| Silicon Laboratories CP210x VCP Drivers for                                                    | Windows XP/2003 Serve           | er/Vista/7 - Inst 🗾 |          |
| Choose Destination Location<br>Select folder where setup will install files.                   |                                 |                     |          |
| Setup will install Silicon Laboratories CP210<br>Server/Vista/7 v6.3a in the following folder. | x VCP Drivers for Windows       | XP/2003             |          |
| To install to this folder, click Next. To install another folder.                              | to a different folder, click Br | owse and select     |          |
| Destination Folder                                                                             |                                 |                     |          |
| c:\\MCU\CP210x\Windows_XP_S2K3                                                                 | _Vista_7                        | Browse              |          |
|                                                                                                | < Back Net                      | xt > Cancel         |          |
| CP210x_VCP_Win_XP_S2K3_Vista_7                                                                 | 03/02/11 3:15 PM                | Application         | 6,957 KB |
| Silicon Laboratories CP210x VCP Drivers for                                                    | Windows XP/2003 Serve           | er/Vista/7 - Inst 🗵 | 3        |
| Ready to Install the Program<br>The wizard is ready to begin installation.                     |                                 |                     |          |

Click Install to begin the installation.

Course in the

|               | the wiza     | zard. |
|---------------|--------------|-------|
|               |              |       |
|               |              |       |
|               |              |       |
|               |              |       |
|               |              |       |
| InstallShield | nstallShield |       |

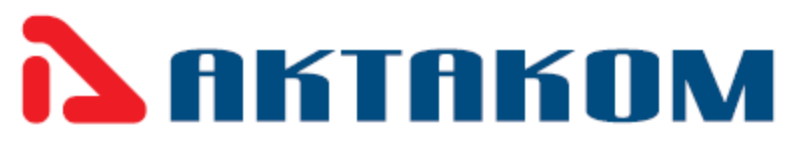

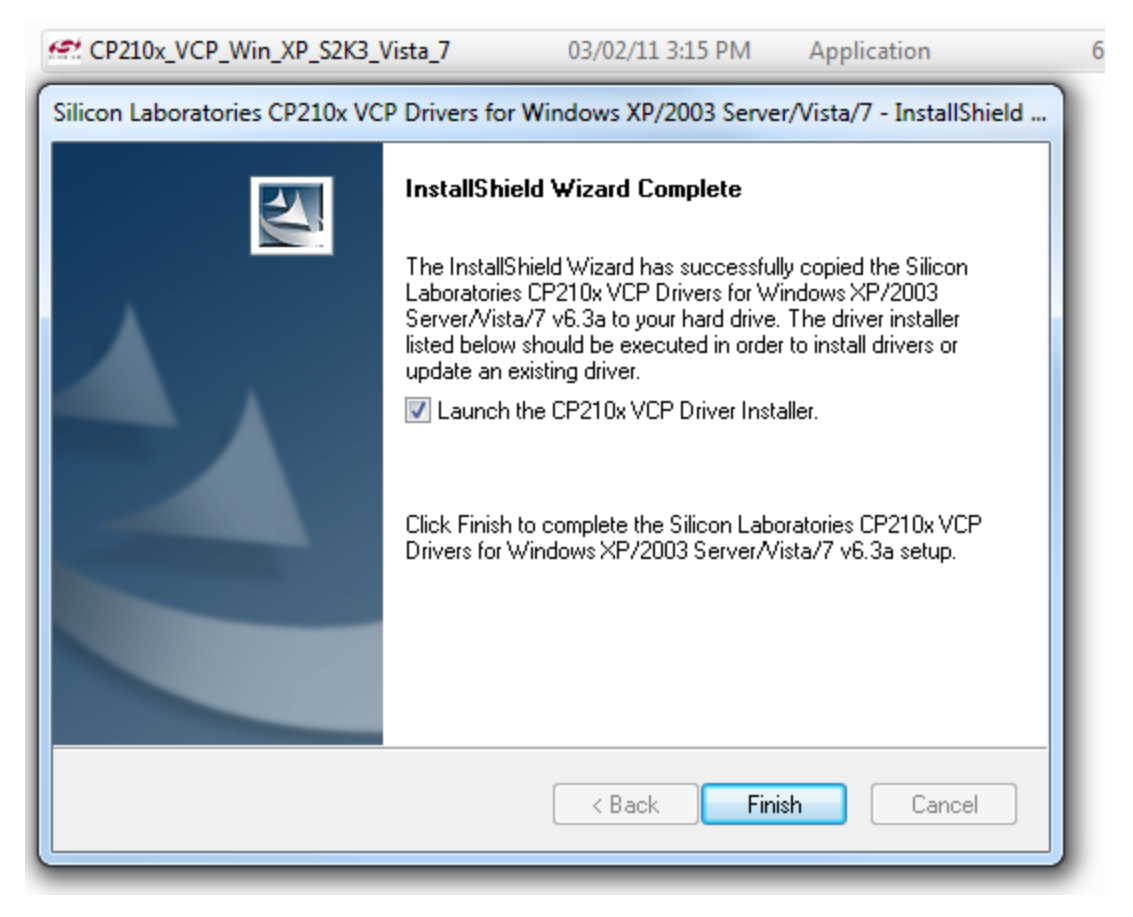

• At this moment, you must connect the USB device so the driver software can find the USB communication port.

| 🚜 Silicon La | aboratories CP210x USB to U                           | ART Bridge Driver I | nstaller          |
|--------------|-------------------------------------------------------|---------------------|-------------------|
| si 💦         | licon Laboratories<br>licon Laboratories CP210x USB t | o UART Bridge       |                   |
| Installatio  | on Location:                                          | D                   | river Version 6.3 |
| C:\Pro       | gram Files (x86)\Silabs\MCU\CP                        | 210x\               |                   |
| Chan         | ge Install Location                                   | Install             | Cancel            |

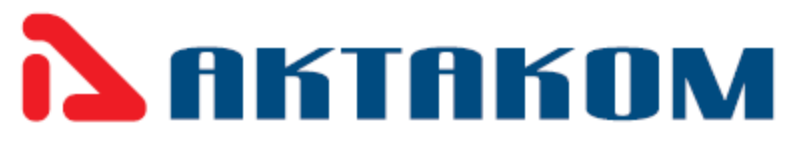

2. Installing AKTAKOM ACM-2353 application software (as administrator only):

|                                                                                                   | ploads N ACM-2   | 252 _        | 4 Search ACA | 4-2252                             |                              |
|---------------------------------------------------------------------------------------------------|------------------|--------------|--------------|------------------------------------|------------------------------|
| Organize  Inclu                                                                                   | ide in library 🔻 | Share with 🔻 | Burn New f   | older 🔠 🔻                          |                              |
| Favorites<br>Desktop<br>Downloads<br>Recent Places                                                | Name<br>Setup    | *            |              | Date modified<br>05/14/11 10:15 AM |                              |
| <ul> <li>Libraries</li> <li>Documents</li> <li>Music</li> <li>Pictures</li> <li>Videos</li> </ul> |                  |              |              |                                    | Select a file<br>to preview. |
| 1 item                                                                                            | • •              | III          |              | •                                  |                              |

Please double click to start setup

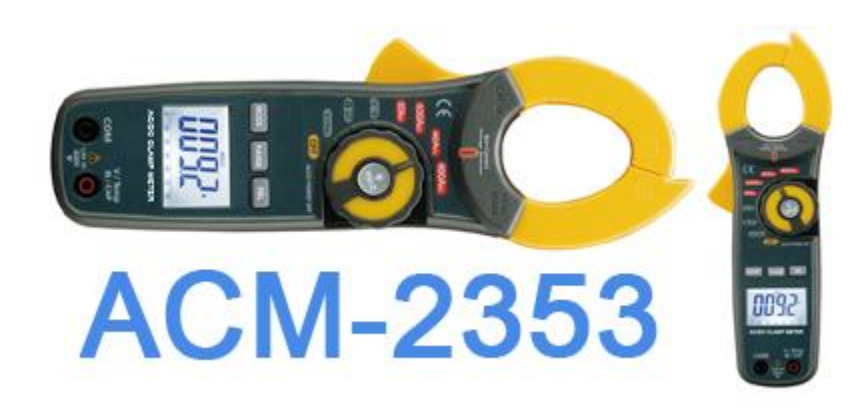

This is a transition screen for you to know that you are installing the AKTAKOM ACM-2353

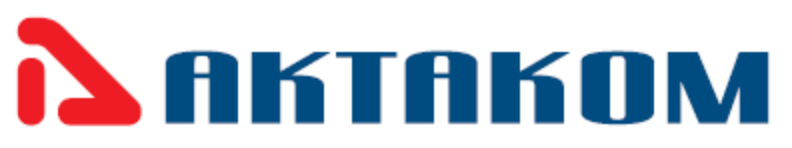

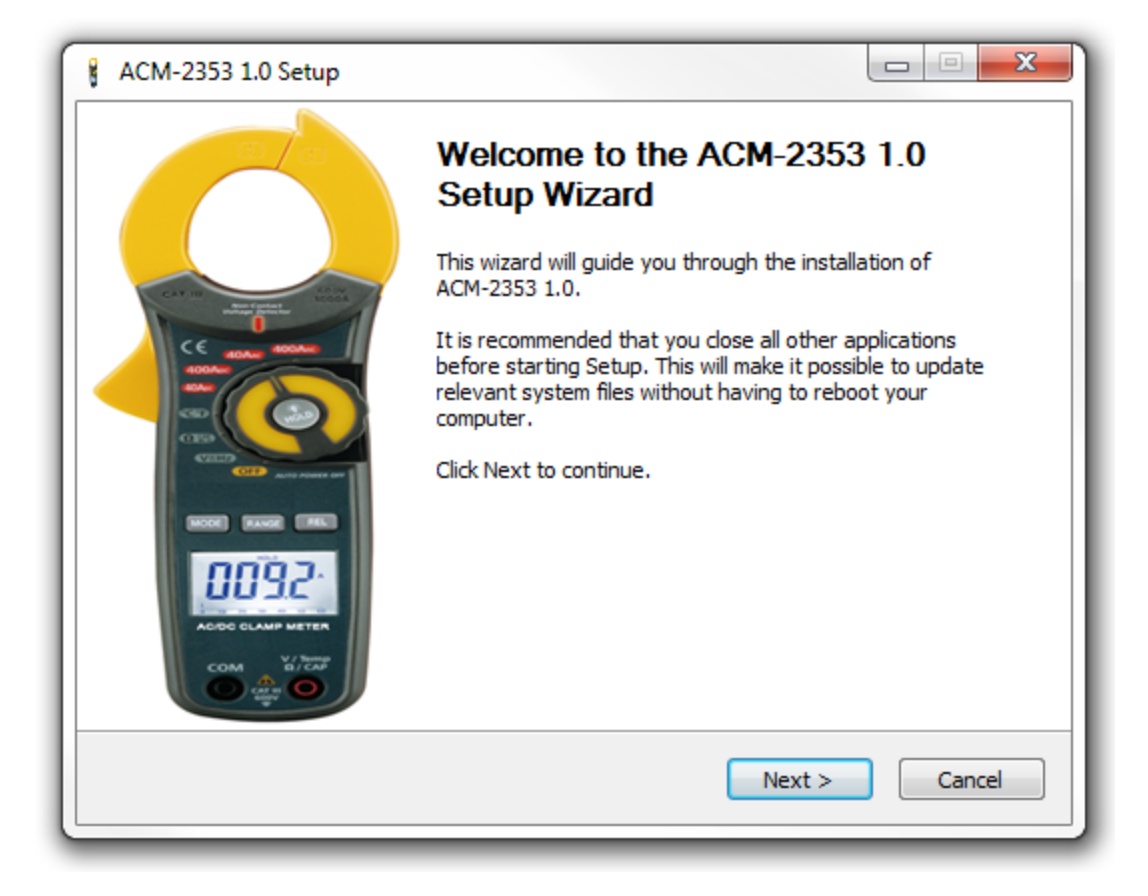

This will install the ACM-2353 Software application

| ACM-2353 1.0 Setup                                                                                                    | Ŋ |
|----------------------------------------------------------------------------------------------------|---|
| License Agreement Please review the license terms before installing ACM-2353 1.0.                                              |   |
| Press Page Down to see the rest of the agreement.                                                                              | l |
| ACM-2353                                                                                                    |   |
| If you accept the terms of the agreement, click I Agree to continue. You must accept the<br>agreement to install ACM-2353 1.0. |   |
| Nullsoft Install System v2.46    Key Cancel                                                                                    |   |

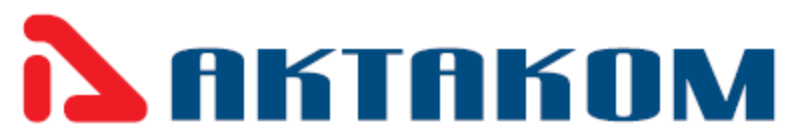

| Chasse Install Leastian                                                                                                    |         |
|----------------------------------------------------------------------------------------------------|---------|
|                                                                                                    | ٥       |
| Choose the folder in which to install ACM-2353 1.0.                                                                                                    |         |
| Setup will install ACM-2353 1.0 in the following folder. To install in a different folde<br>Browse and select another folder. Click Install to start the installation. | r, dick |
| Destination Folder C:\Program Files (x86)\ACM-2353\ Brows                                                                                                    | e       |
| Space required: 9.2MB<br>Space available: 68.1GB                                                                                                    |         |
| Nullsoft Install System v2.46                                                                                                    |         |
| < Back Install                                                                                                    | Cancel  |

**Please note**: If you are using an old Microsoft Windows versions the application may not work with your Microsoft Windows version. If you decide to install anyway the driver installation software will not allow you to install over the newer driver version.

| 🚜 Silicon Laboratories CP210x USB to U                     | UART Bridge Driver Installer                                               |
|------------------------------------------------------------|----------------------------------------------------------------------------|
| Scanning                                                   |                                                                            |
|                                                            | tT Bridge                                                                  |
| Notice                                                     |                                                                            |
| A newer driver version 6.3 hat this driver go to Add/Remov | as been found on the system. To remove<br>ve Programs in the Control Panel |
|                                                            | ОК                                                                         |

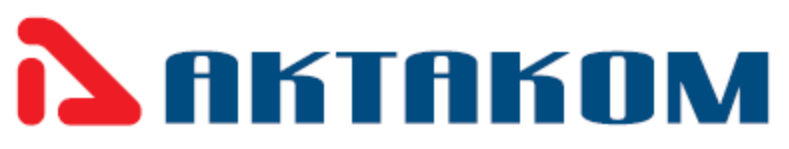

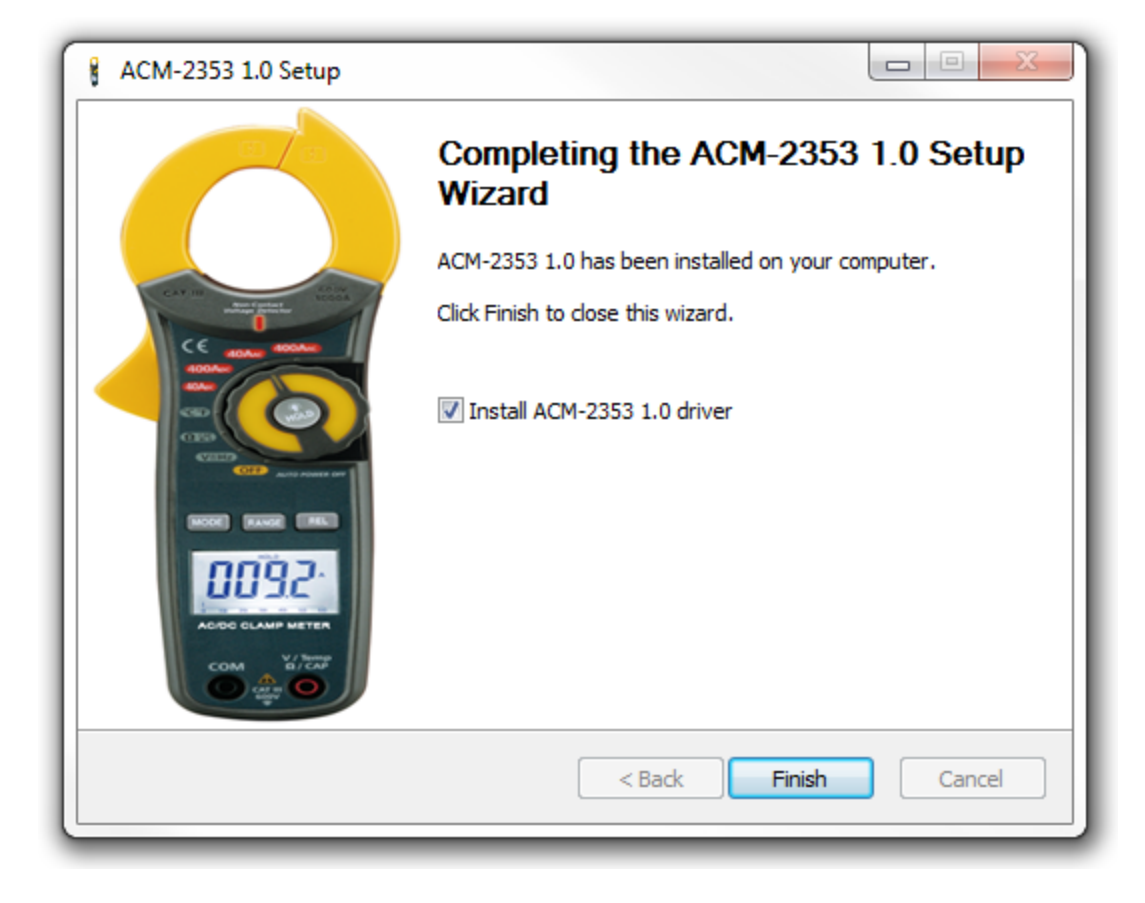

| Silicon Laboratories CP210x USB to UART Bridge Driver Installer                     |    |  |  |  |
|-------------------------------------------------------------------------------------|----|--|--|--|
| Silicon Laboratories<br>Silicon Laboratories CP210x USB to UART Bridg               | ge |  |  |  |
| Installation Location: Driver Version 5.3 C:\Program Files (x86)\Silabs\MCU\CP210x\ |    |  |  |  |
| Change Install Location Install Cancel                                              |    |  |  |  |

3. Launching your application software application so then will appear on your screen the equipment. (There may be different color and model number).

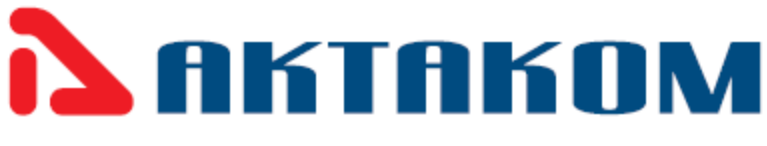

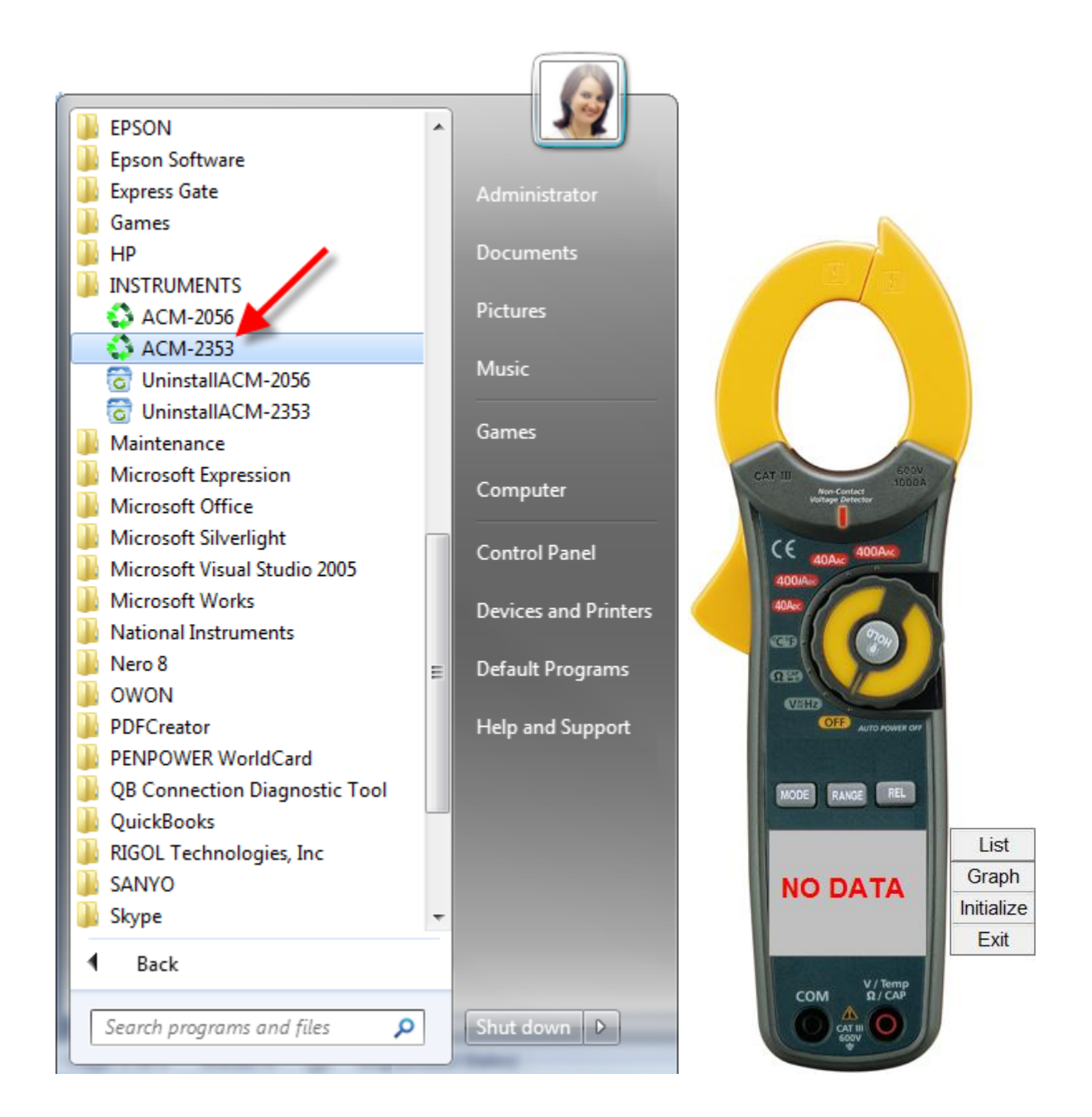

You may see the complete software application menu in your Windows all programs start button. Also a quick hyperlink icon will appear in your menu bar and desktop. Please fill free to start the application from any of them.

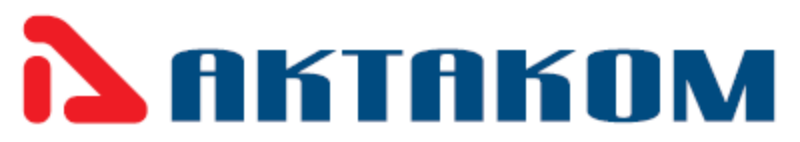

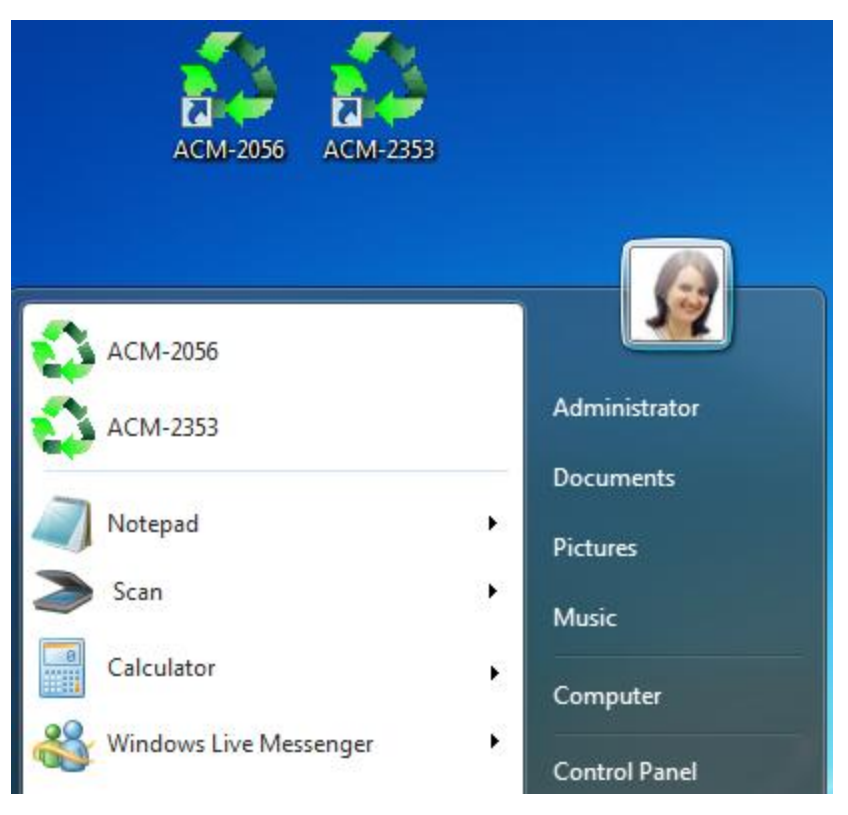

4. Connecting your equipment using the USB device

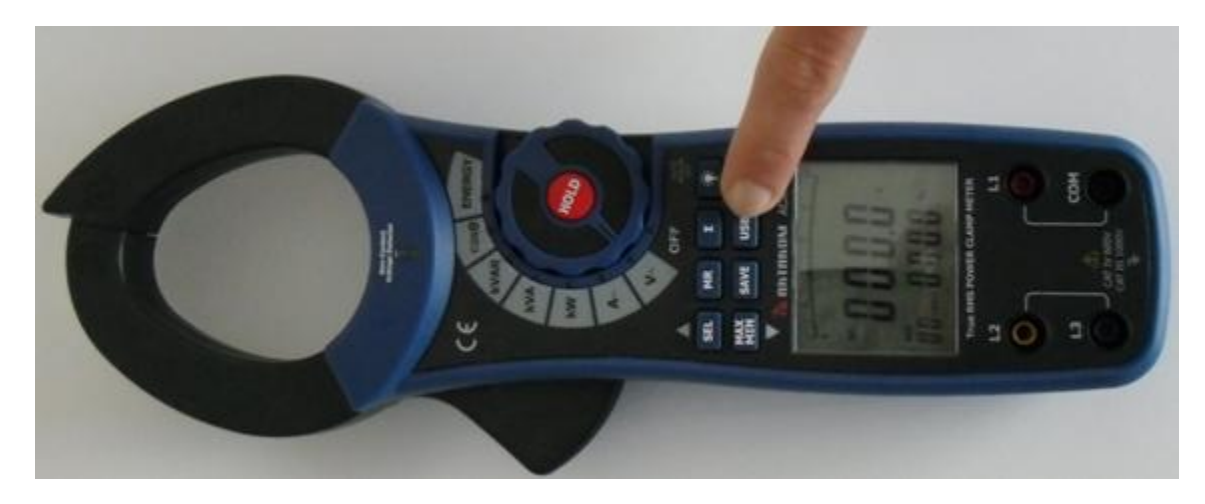

Please press USB button to turn on the USB function, the icon appears on the LCD. When you have finish press the button again to return to normal operation.

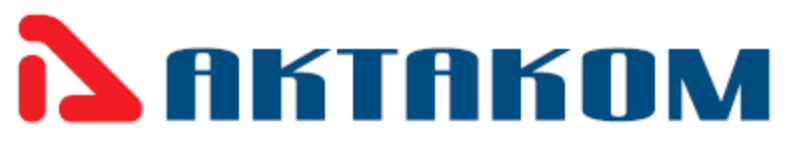

Be aware that USB function turn off the Auto Power function that may cause you to lose your battery at all. If you do not turn on the Wireless USB function, the meter will auto off after 30 minutes.

As soon as you connect the USB device data appears on the screen of your virtual equipment in your computer.

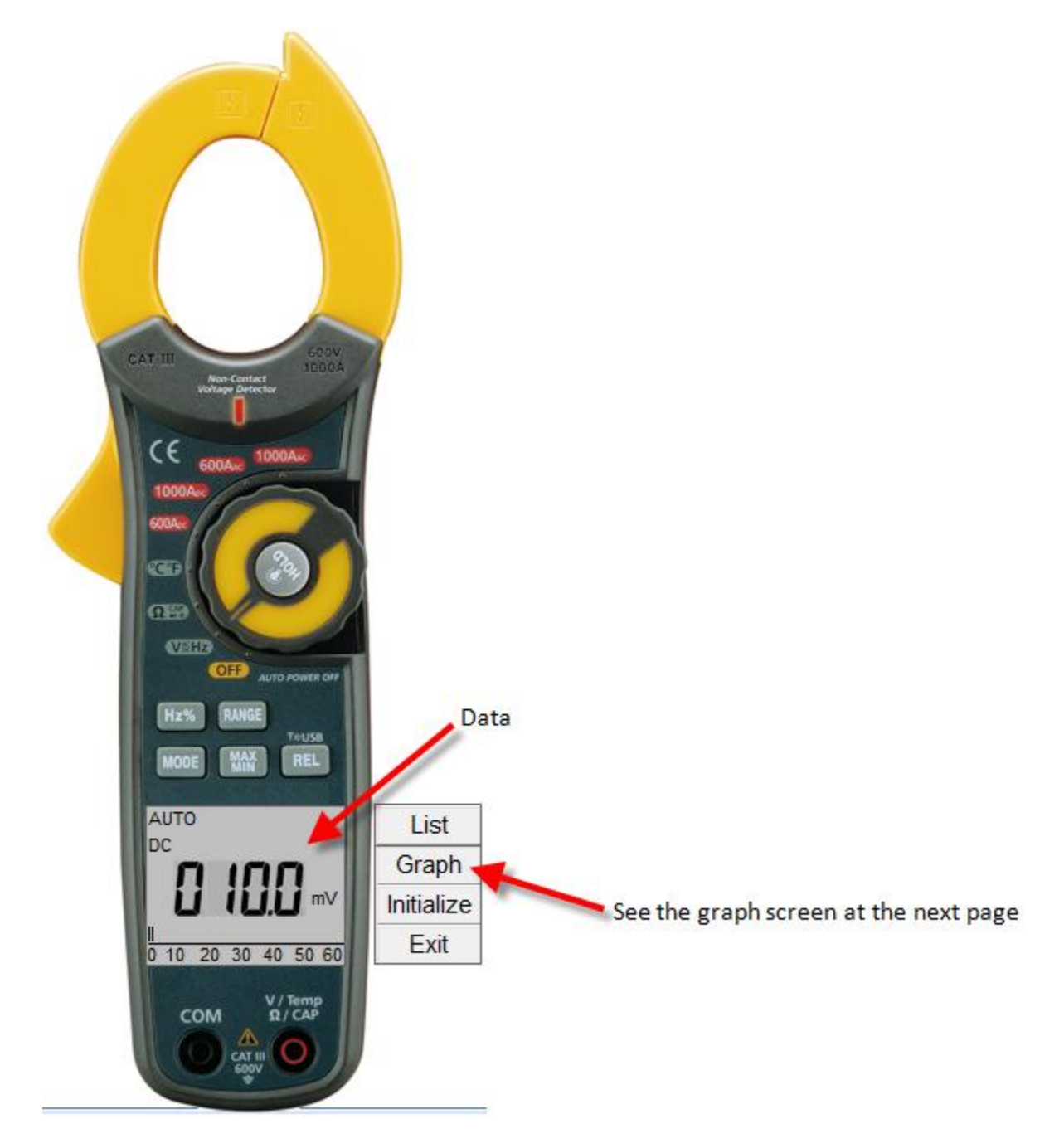

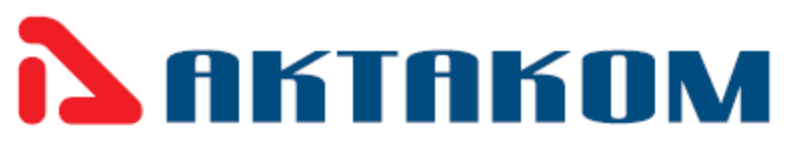

| Data Graph         |      |   | ×        |
|--------------------|------|---|----------|
| X<br>V Cross 100 V |      | K | Print    |
| Y 600              |      |   |          |
| 550                | <br> |   |          |
| 550                |      |   |          |
| 500                | <br> |   |          |
| 450                | <br> |   |          |
|                    |      |   |          |
| 400                |      |   |          |
| 350                | <br> |   |          |
| 300                | <br> |   |          |
|                    |      |   |          |
| 250                | <br> |   |          |
| 200                | <br> |   |          |
| 150                | <br> |   |          |
| 130                |      |   |          |
| 100                | <br> |   |          |
| 50                 | <br> |   |          |
| 0                  | <br> |   |          |
| 1                  | 51   |   | 100<br>X |

Graph screen shall print in default printer only.

From now on you will be able to read measurements from your equipment up to 330 ft at an unobstructed field.

Just press <u>Exit</u> to close the application software and <u>do not forget</u> to turn off the equipment to save battery.